2014年度前期 図書館講習会 レポート作成に役立つ!図書・雑誌論文の探し方

## <sup>サイニィ アーティクルズ</sup> 第2部 CiNii Articles を使って 雑誌論文を探そう!

立正大学情報メディアセンター(品川図書館)

## 第2部の内容

- 1. 雑誌論文を探すには
- 2. CiNii Articles を使って雑誌論文を探す
  - 2-1. CiNii とは
  - 2-2. CiNii Articles とは
  - 2-3. CiNii Articles へのアクセス
- 3. CiNiiに本文リンクがなかったら、立正大学OPACで雑誌を探す
- 4. 立正大学に所蔵していなかったら、他の所蔵館を探す

4-1. 他大学図書館を訪問利用する

4-2. 文献複写サービスを利用する

5. その他の論文情報データベース

6. まとめのクイズ

## 1. 雑誌論文を探すには

研究テーマに関係する雑誌論文にはどのようなものがあるか、それは何という雑誌の何巻何号に掲載されているか、を調べる。

(1) その分野の主要な雑誌に、目を通す(2) 引用文献や参考文献を、芋づる式にたどる

(3) 参考図書(文献目録、索引、抄録)を使って探す (例)『大宅壮一文庫雑誌記事索引総目録』、『仏教学関係雑誌 文献総覧』など

⇒図書館2F参考図書コーナーにあります

#### (4) 論文情報データベースを使って探す

(例) CiNii Articles、雑誌記事索引、MAGAZINEPLUS など

-`@́-

**y** 

図書館で利用できる 主な論文情報データベース

| データベース名                                                           | 利用方法                          | 特徴                                                                                       |
|-------------------------------------------------------------------|-------------------------------|------------------------------------------------------------------------------------------|
| サイニィ アーティクルス<br>CiNii Articles                                    | アクセスフリー(無料公開)                 | <ul> <li>一部論文本文へのリンクあり</li> <li>(一部有料)</li> </ul>                                        |
| <b>NDL-OPAC</b><br><b>雑誌記事索引</b><br>(国立国会図書館)                     | アクセスフリー(無料公開)                 | <ul> <li>・論文情報のみ</li> <li>・CiNii Articles, MAGAZINE PLUS</li> <li>ヘデータを提供している</li> </ul> |
| マカ <sup>・</sup> シ <sup>、</sup> ンフ <sup>°</sup> ラス<br>MAGAZINEPLUS | 図書館の情報検索端末で利<br>用する。2アクセス     | ・論文情報のみ<br>・学術雑誌・一般誌のほかに学会<br>年報・論文集の論文を収録                                               |
| 国文学論文目録<br>データベース                                                 | アクセスフリー(無料公開)                 | ・論文情報のみ<br>・大正元年から平成22年まで                                                                |
| 日経BP記事検索<br>サービス                                                  | 学内ネットワーク接続端末で、<br>図書館HPから利用する | ・記事の検索・閲覧可<br>・日経BP社発行約50誌収録                                                             |
| 東洋経済デジタルコン<br>テンツ・ライブラリー                                          | 学内ネットワーク接続端末で、<br>図書館HPから利用する | ・記事の検索・閲覧可<br>・「週刊東洋経済」ほか収録                                                              |
| ジェイステージ<br>J-STAGE                                                | アクセスフリー(無料公開)                 | <ul> <li>・電子ジャーナルサイト(論文本文<br/>あり(一部有料))</li> </ul>                                       |

# <u>2. CiNii Articles を使って雑誌論文を探す</u>

## 2-1. CiNii (サイニイ)とは

国立情報学研究所(NII)が提供する、論文や図書・雑誌などの 学術情報が検索できるデータベース・サービス。

## CiNii Articles - 日本の論文をさがす

国内の学協会で発行された学術雑誌や、大学等で発行された研究紀要などに掲載された論文が検索できる。

## CiNii Books - 大学図書館の本をさがす

全国の大学図書館等が所蔵する図書・雑誌などの情報が 検索できる。

#### サイニィ アーティクルズ 2-2. CiNii Articles - 日本の論文をさがす- とは

▶ 国内で発行された学術論文情報を検索するデータベース・サービス ▶ 雑誌記事索引を含む複数のデータベースを統合し、検索・閲覧に提供 1. **雑誌記事索引データベース** (国立国会図書館) 2. 学協会刊行物(NII-ELS) (国立情報学研究所) 3. 大学の研究紀要(NII-ELS) (各大学の共同入力) 4. 機関リポジトリ (大学、研究機関など) J-STAGE (科学技術振興機構) 6.引用文献索引データベース (国立情報学研究所) 一部については論文本文の閲覧が可能 (一部有料) 他のサイトの論文本文へもリンクあり CiNii Books などから雑誌の所蔵館も確認可能 -01 学内端末からアクセスすると、こんなメリットが! 「CiNii PDF 定額アクセス可能」の論文本文を閲覧できる 9 ・「日経BP」の記事本文を閲覧できる

・立正大学OPACへのリンクがある ・NDL-OPACへのリンクがある

6

## CiNii Articles へのアクセス

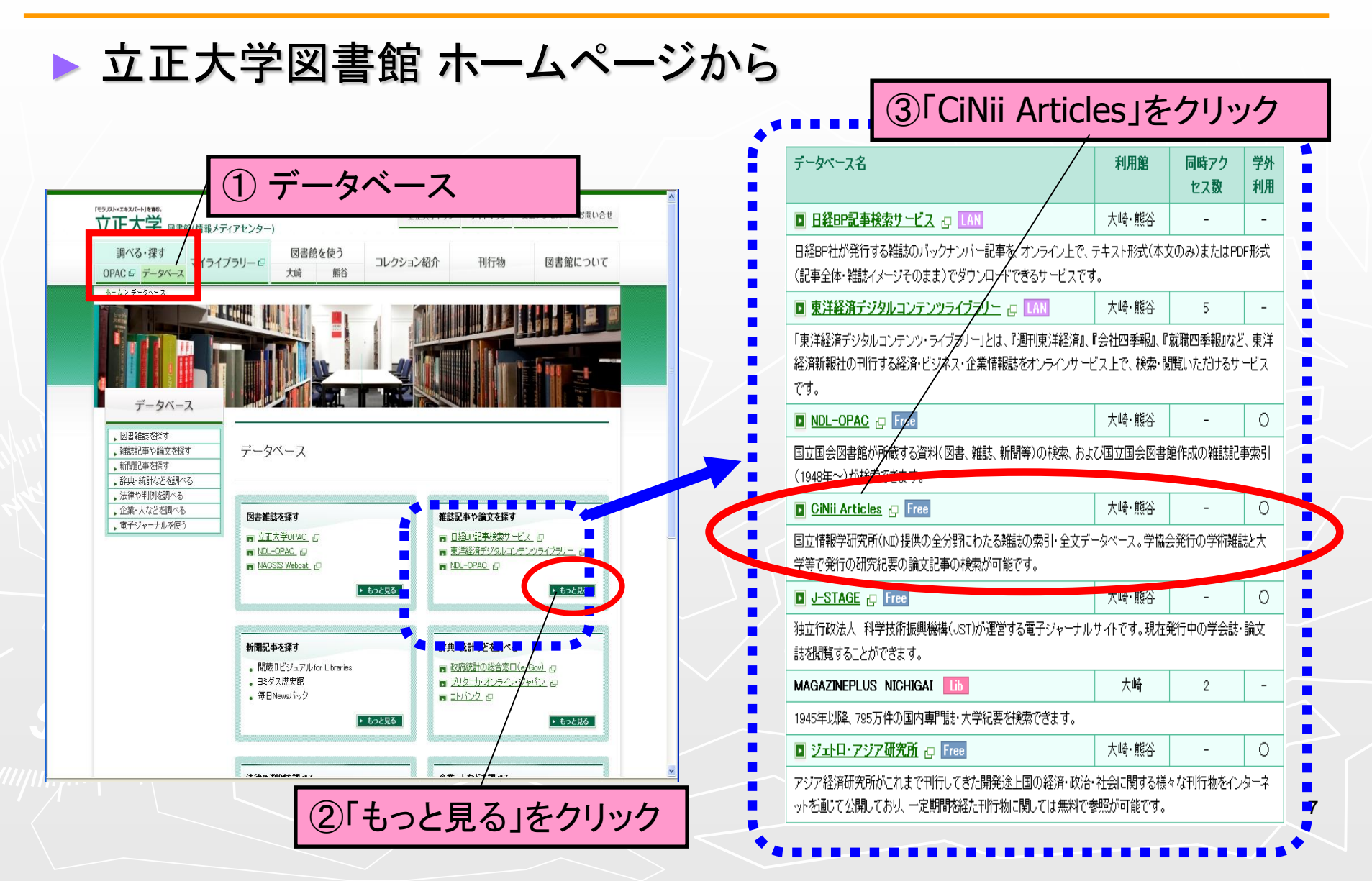

#### CiNii Articles 詳細検索画面 http://cinii.ac.jp/ CiNii 日本の論文をさがす。大学図書館の本をさがす 立正大学 様 定額 新規登録 ログイン English CiNii Books に 検索語をクリアした 切り替える トップ画面へ戻る 日本の論文をさがす キーワード検索 Articles 論文検索 著者検索 全文検索 (beta) 大学図書館の本をさが 論文名 著者所属 刊行物名 著者名 号 ページ ISSN 出版者 参考文献 出版年 年から 年まで 詳細検索を )CiNilこ本文あり CiNiに本文あり、または連携サービスへのリンクあり 表示/非表示 使紧 検索対象指定 詳細検索 ヘルブ CiNiiについて NIIのコンテンツサービス CINITEDUTE <u>CiNii Articles - 日本の論文をさがす</u> KAKEN - 科学研究費助成事業データベース 利用規約 JNI BOOKS - 大学図書館の本参さの JAIRO - 学術機関リポジトリポータル マータ·API お問い合わせ NII-REO - 雷子リワースリポジトリ 国立情報学研究所 (NII) 新着情報 本文収録刊行物の巻号一覧・目次へ お知らせ 🔊 ヘルプ Twitter 8 Copyright © 2013 National Institute of Informatics, All Rights Reserved.

検索のヒント!

▶ 検索語のクリア

検索語のクリアボタンはないので、入力した検索語を変更したい場合は、一 旦検索語を削除して入力し直す。画面左上のCiNiiバナーをクリックすると、検 索語をクリアしたトップ画面に戻る。

#### ▶ <u>検索対象指定</u>

「すべて」・・・・・全ての論文を対象に検索

 「CiNiiに本文あり」・・・・CiNiiに論文本文がある学協会刊行物と研究紀要を 対象に検索

「CiNiiに本文あり、または連携サービスへのリンクあり」・・・CiNiiに論文本文があるものと、連携サービス(医中誌Web等)へのリンクがある論文を対象に検索

#### CiNii本文収録刊行物ディレクトリ

学協会名や刊行物名から、巻号一覧、目次・・・とたどって見ることができる。 「CiNii Books」への切り替え

画面左上、または検索ボックス上の「大学図書館の本をさがす」をクリックすると、「CiNii Books - 大学図書館の本をさがす」に切り替えることができる。9

## CiNii Articles 検索 【演習1】

### 最近5年間(2009~2013)に書かれた、食品のリサイ クルに関する論文を探したい。

#### <ヒント>

・キーワードには、「食品」「リサイクル」「再利用」などが考えられる。

・論理演算を使用した検索 (例)「食品 (リサイクル OR 再利用)」
 AND検索 –「△」、または「△&△」で区切る。 ※△は空白
 OR検索 –「△OR△」、または「△|△」で区切る。
 NOT検索 –「△NOT△」で区切る。または前に「△-」を付加する。
 論理演算の優先・・・「()」でくくる。

・出版年の範囲指定

範囲の開始年と終了年の欄に、それぞれ数字で入力する。 (例) 2009年以降 ⇒「2009 2013」 あるいは「2009 △△△△」 ※△は空白

10

## CiNii Articles 論文本文へのリンク(主なアイコン)

| CiNii PDF オーフ゜ンアクセス           | 無料   | ・一般公開論文。無料で閲覧可能                                                     |  |  |  |  |  |
|-------------------------------|------|---------------------------------------------------------------------|--|--|--|--|--|
| ★CiNii PDF 定額アクセス可能           | 学内無料 | <ul> <li>・学内端末から無料で閲覧可能</li> <li>※立正大学は定額契約機関</li> </ul>            |  |  |  |  |  |
| CiNii PDF 有料                  | 有料   | ・有料で購入できる(クレジットカード支払い)<br>・ログイン画面が表示される                             |  |  |  |  |  |
| CiNii PDF 未公開                 | -    | ・刊行後、一定期間中は利用できない                                                   |  |  |  |  |  |
| CiNii Link                    | 無料   | ・大学等、外部機関サイトの無料の本文への<br>リンク                                         |  |  |  |  |  |
| 機関リポジトリ                       | 無料   | ・機関リポジトリの論文へのリンク<br>※大学等の研究機関が、研究成果を電<br>子的に保存し公開するシステム             |  |  |  |  |  |
| J-STAGE                       | 一部有料 | <ul> <li>J-STAGE の論文へのリンク</li> <li>※PDFアイコンに緑FREEの文字付は無料</li> </ul> |  |  |  |  |  |
| ★日経BP                         | 学内無料 | ・学内端末から無料で閲覧可能                                                      |  |  |  |  |  |
|                               |      | <ul> <li>「日経BP記事検索サービス大学版」の記事</li> <li>本文へのリンク</li> </ul>           |  |  |  |  |  |
| ★・・・学内ネットワーク接続端末では、無料で閲覧できます。 |      |                                                                     |  |  |  |  |  |

## CiNii Articles 検索 【演習2】

学会誌『心理学研究』に掲載された、「大学生のストレス」に関する論文を読みたい。正確な論文名はわからない。

・完全一致検索は、検索語を「/(スラッシュ)」でくくる。

(例) /心理学研究/ ⇒「心理学研究」のみヒットする。「発達心理学研究」 はヒットしない。

※同タイトル誌に注意。

(トント>

-0-

(例) /安達淳/ ⇒「安達淳」のみヒットする。「安達淳二」はヒットしない。 ※同姓同名に注意。

## CiNii Articles 検索 【演習3】

## ある論文の参考文献リストに出ていた、下記の論文を 入手するにはどうしたらよいか。

笹本正治(2001)「神と人をつなぐ音 ―中世の音と声―」 中世文学 46, 27-35

くポイントン ・文献リストの見方

## CiNii Articles に本文リンクがなかったら・・・ 3. 立正大学OPACで雑誌を探す

CiNii Articles に論文本文へのリンクがなかった場合は、
 立正大学OPACで冊子体の雑誌を所蔵しているか調べる。

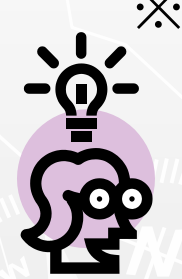

※ 学内ネットワーク接続端末からなら、CiNii Articles の検索
 結果から、直接 立正大学OPACを検索することができる。

### ※ ISSN とは

·International Standard Serial Number: 国際標準逐次刊行物番号

ISSNをキーに立正大学OPACで検索

・雑誌タイトルごとの固有の番号

タイトルをキーに立正大学OPACで検索

• 8桁(4桁-4桁)

(例)『都市と廃棄物』 ISSN 0285-5259

『図書館雑誌』 ISSN 0385-4000

## 立正大学OPAC雑誌検索

| ◎簡易検索                                                                                                  | ▶ 雑誌検索時の注意点                                                      |
|----------------------------------------------------------------------------------------------------|------------------------------------------------------------------|
| 検索 索 検索条件のクリア                                                                                          | ・ <u>論文タイトル、論文著者名では検</u><br><u>索できない</u>                         |
| *資料種別:□全て □図書 図 雑誌 □古書<br>*所蔵館:図全て □品川校 □熊谷校<br>キーワード:                                                 | 〇『社会心理学研究』<br>(雑誌のタイトル)<br>× 渡辺 舞 , 今川 民雄「大学新入                   |
| タイトル: #世界<br>著者名:<br>出版者:                                                                              | 生の友人選択状況が親密化<br>過程に及ぼす影響」                                        |
| * 出版年(西暦): ~ ISBN/ISSN:<br>出版年(西暦)の入力例:                                                                | <ul> <li>出版年や巻号を入力しない</li> </ul>                                 |
| 1.2000-2003(連続した年の範囲の場合)<br>2.1998(決まった年の検索の場合)<br>3.199*(決まった年代の検索の場合)<br>4.1998+2001(連続しない複数年の検索の場合) | ・ <u>タイトルの先頭に「#」を付けると</u><br><u>完全一致検索ができる</u><br>例) #文学、 #Time、 |
|                                                                                                    | #心理学研究                                                           |

## 立正大学OPAC 検索結果の見方

| ☑雜誌情報 <sb10003560></sb10003560>                                                                                               |                                                                     |                                     | 0 |
|----------------------------------------------------------------------------------------------------|---------------------------------------------------------------------|-------------------------------------|---|
|                                                                                                    | 2                                                                   | 26件中26件目の書誌を表示                      |   |
| <b>世界</b><br>岩波書店 [編] 1号 (昭21.1) 岩波書店                                                                                         | 토, 1946.1 <sb10003560></sb10003560>                                 |                                     |   |
| ←前の書誌                                                                                                    |                                                                     |                                     |   |
| 123日前川駅一見<br>本のついていて縦計の転用け間加縦計っこう                                                                                             |                                                                     |                                     |   |
| <ul> <li>★ の ついている ##記の 新予加は 開架 ##記コーク</li> <li>■2件の一括所蔵があります。</li> <li>№ 所属 所蔵館 配置場所</li> </ul>                              | ナーにあります<br>諸求記号 所蔵年次・巻号                                             | 2件中1-2件を表示<br>受入継続表示 備考             |   |
| <ul> <li>★ の 少いている ##記の 新予加は 開架 ##記コーク</li> <li>①2件の一括所蔵があります。</li> <li>№. 所属 所蔵館 配置場所</li> <li>品川図書館 品川校 ★ 品川B3雑誌</li> </ul> | ナー <b>にあります</b><br> <br> <br>  051  11 <2000-2012>670-815, 817-831+ | 2件中1-2件を表示<br>受入継続表示備考<br>受入継続中木製書架 |   |

#### ▶ 一括所蔵の見方

「配置場所」で、学内のどこにあるか確認する

(例)品川B3雑誌・・品川図書館B3雑誌書庫にあり 品川保経済全・・・品川保存書庫経済学部コーナーにあり

・「<u>配置場所」の先頭に★印がある雑誌の最新号は3F雑誌コーナーにあり</u>

(例)★品川B3雑誌

・「所蔵年次・巻号」で、目的の巻号を所蔵しているか確認する

## 立正大学での雑誌の利用

#### ▶<u>雑誌の配置場所</u>

- ・図書館3F雑誌コーナー(約300タイトル) ⇒自由に閲覧
- ・図書館B3書庫(雑誌バックナンバー) ⇒1Fカウンターに申込む
- •5号館保存書庫(学部所蔵雑誌) ⇒1Fカウンターに申込む
- ・品川学部研究室 ⇒2Fレファレンスデスクに相談
- ・熊谷図書館・熊谷学部研究室 ⇒2Fレファレンスデスクに
   文献複写を申込む

#### ▶ <u>雑誌は貸出できない</u>

・著作憲法の範囲でコピー利用する

# 立正大学に所蔵していなかったら・・・4. 他の所蔵館を探す

立正大学に求める雑誌がなかった場合は、他機関で所蔵しているところを調べる。

(1) <u>大学図書館の所蔵を探す</u> ⇒ CiNii Books

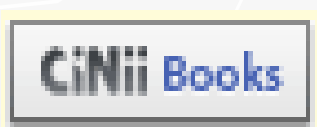

(2) <u>国立国会図書館の所蔵を探す</u> ⇒ NDL-OPAC NDL-OPAC

(3) <u>公共図書館の所蔵を探す</u> ⇒カーリル、東京都立図書館 統合検索 など

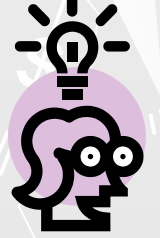

※ CiNii Books • [NDL OPAC] は、CiNii Articles 論文詳細画面の アイコンから、直接検索ができる。

## CiNii Books で所蔵館を探す

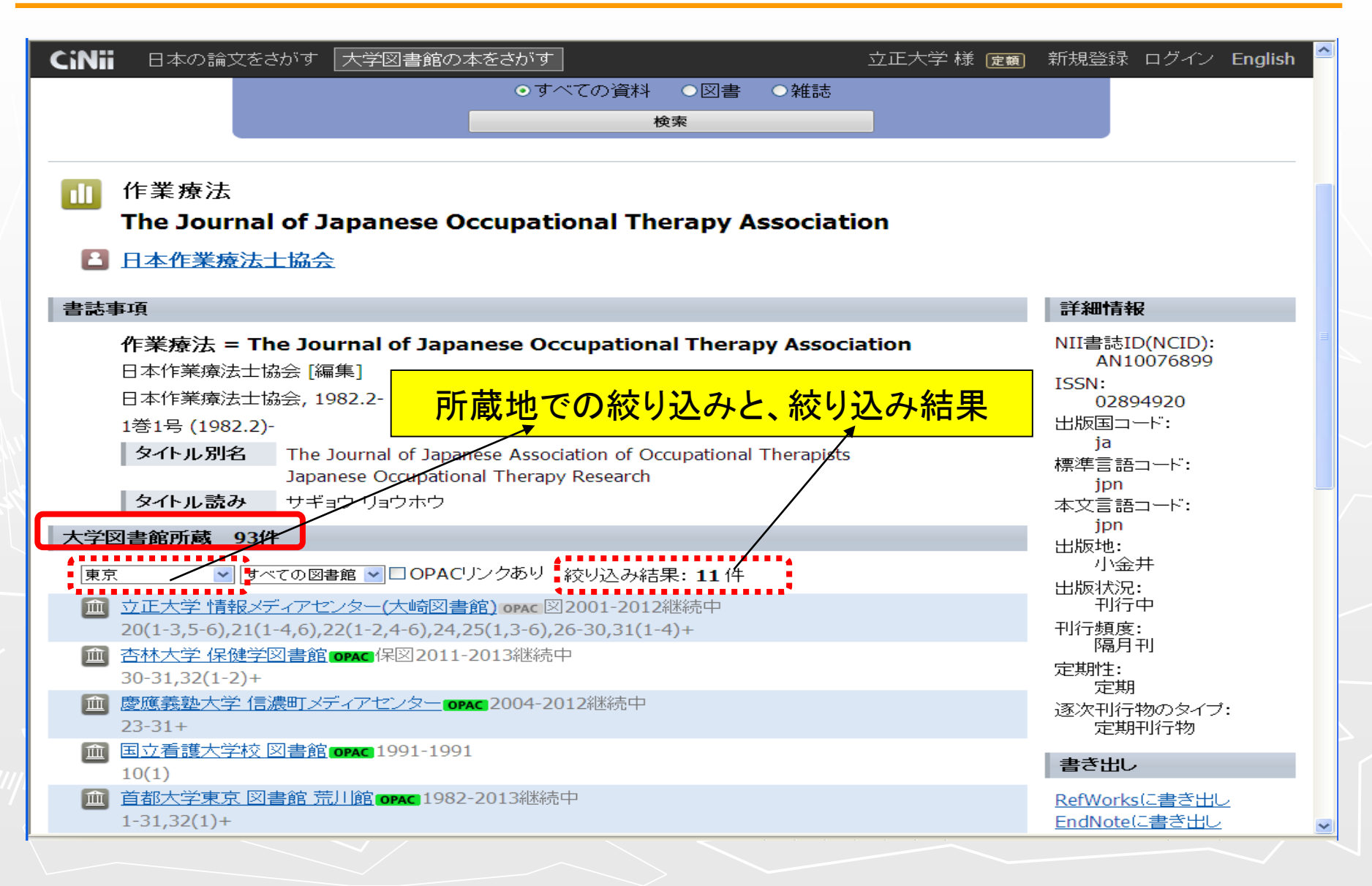

## 4-1. 他大学図書館を訪問利用する

#### 紹介状発行申込票

**立正大学情報メディアセンター(大崎図書館)** ※本学に所蔵が無いことをOPAC等で確認後、書誌詳細・所凝館情報のコピーを添付してお申込み下さい。 ※紹介状の発行は、利用希望館からの回答を受け取った後に別紙に記入して頂きます。即日発行はいたしません。

| 受付日                           | 年月日()前・後・夜 RW(印)1F(印)                                                                                                    |  |  |  |  |  |  |  |  |
|-------------------------------|----------------------------------------------------------------------------------------------------|--|--|--|--|--|--|--|--|
| ふりがな                          | りっしょう はなこ                                                                                                    |  |  |  |  |  |  |  |  |
| 氏名                            | 立正花子<br><sup>学籍番号</sup><br>111Y-00-000 (身分)                                                                                                    |  |  |  |  |  |  |  |  |
| 所属                            | 仏教 文学 経済 経営 心理 その他( )                                                                                                    |  |  |  |  |  |  |  |  |
| Oを付けて下さい                      | 学部生(2年)院生(年)教員職員他()                                                                                                    |  |  |  |  |  |  |  |  |
| 住所                            | 東京 (都道府県 市 区 町                                                                                                    |  |  |  |  |  |  |  |  |
| 電話                            |                                                                                                    |  |  |  |  |  |  |  |  |
| 携帯                            | <u>080 - **** - ****</u> 学内内線()                                                                                                    |  |  |  |  |  |  |  |  |
| 資料名                           | 母子研究                                                                                                    |  |  |  |  |  |  |  |  |
| 巻号・年次                         | 7号 1984年                                                                                                    |  |  |  |  |  |  |  |  |
| 出版者(社)                        |                                                                                                    |  |  |  |  |  |  |  |  |
| 出版生                           |                                                                                                    |  |  |  |  |  |  |  |  |
|                               |                                                                                                    |  |  |  |  |  |  |  |  |
|                               | ※申し込みは、1件につき1枚ご記入下さい。                                                                                                    |  |  |  |  |  |  |  |  |
| <b>所蔵確認</b><br>典拠資料<br>(書誌詳細) | <ul> <li>□ NACSIS Webcat(国立情報学研究所 総合目録データベース)</li> <li>□ CiNii(国立情報学研究所 論文情報ナビゲータ)</li> <li>□ 利用希望館のOPAC</li> <li>□ その他、上記以外の典拠資料:</li> <li>※□にチェックを入れ、検索結果画面等のコピーを添付してお申込み下さい。</li> </ul> |  |  |  |  |  |  |  |  |
| 利用希望館                         | <ul> <li>第1希望: 清泉女子大学図書館</li> <li>第2希望: 明治学院大学図書館</li> <li>※希望館名を記入し、検索結果画面等のコピーを添付してお申込み下さい。</li> </ul>                                                                                   |  |  |  |  |  |  |  |  |
| 利用希望日                         | <ul> <li>第1希望: 2012 年 5月 16日 (水)</li> <li>第2希望: 2012 年 5月 18日 (金)</li> <li>※利用希望館の開館日・時間他は、ホームベージ等で各自ご確認下さい。</li> <li>※日数は、余裕をもってお申込み下さい。</li> </ul>                                       |  |  |  |  |  |  |  |  |
| 利用目的                          | 卒業論文 修士論文 レポート 調査・研究 その他( )                                                                                                    |  |  |  |  |  |  |  |  |
| <b>備 考</b><br>図書館記入欄          |                                                                                                    |  |  |  |  |  |  |  |  |
|                               | FAX送信         回答受         利用者へ連絡: TEL ・ 来館予定日         紹介状発行(発行No.)                                                                                                    |  |  |  |  |  |  |  |  |
|                               | / ED / ED · / No                                                                                                    |  |  |  |  |  |  |  |  |

## 紹介状発行

#### ▶ <u>申込の手順</u>

(1)訪問先の図書館を決める
(2)訪問日を決める
(3)「紹介状発行申込票」に記入
(4)典拠資料を添付する
※CiNii Books検索結果画面⊐ピー

(5)レファレンスデスクに申込む

#### 申込時の注意点

 ・必ず相手先のHPで利用条件 (開館スケジュール・利用時間 など)を確認すること

## 4-2. 文献複写サービスを利用する

| FE    | 1                           | 文献複写申                                                                                                    | 山込                     | 書           |                                                                                                    | Γ              | 区分                | 口熊谷            | 図書館                     | 如他大                     | 学/他機関                   |
|-------|-----------------------------|----------------------------------------------------------------------------------------------------|------------------------|-------------|----------------------------------------------------------------------------------------------------|----------------|-------------------|----------------|-------------------------|-------------------------|-------------------------|
| 下記(   | )<br>の通り申込ます。この申込による考       | 長殿<br>著作権に関する一切の責任は申込者                                                                                                    | が負います                  |             | CiNii論文情報ナビゲ-<br>で検索した結果をプリ                                                                                                    | ータ / N<br>ントアウ | IDL-01<br>フトして氵   | ※ 申込構<br>系付して  | 養関へチ<br>ください            | ェックを入 <sup>っ</sup> 。    | て下さい。                   |
| 由     | 増用 タ 立 て 大 学 情報 メデ ノア ヤンタ ・ | ー 大崎学術情報サービス課                                                                                                    |                        | 電話          | 03-3492-6615                                                                                                    | 複写             | 方法                | 電子複写           | ・フィルム                   | (ネガ・ポジ)                 | ・フィッシュ・引伸               |
| 込     | (次国)                        |                                                                                                    |                        | FAX         | 03-5487-3349                                                                                                    | 支払区分           |                   | 私費             | 公費(領                    | 収書 要                    | <ul> <li>不要)</li> </ul> |
| 機関    | 用 当相互協力係                    |                                                                                                    |                        |             |                                                                                                    |                |                   |                | 料金計算                    |                         |                         |
| 174   | ふりがな りっしょう はなこ              |                                                                                                    | 所属                     | 00          | 学部 × × 学科                                                                                                    | 種              | 別                 | 数              | 量                       | 単価                      | 金額(円)                   |
| 申込    | 氏名 立正 花子                    |                                                                                                    | 学籍番号                   | 院生<br>051B- | 学部生) 教職員 その他<br>00-001                                                                                                    | 電子             | 複写                |                | 枚                       |                         |                         |
| 者     | 住所 〒 141-8602 品川区           | 【大崎1-1-1                                                                                                    | 電話                     | 03-11       | 11-2222 (ケイタイ可)                                                                                                    | _              | 基本料               |                | 枚                       |                         |                         |
| -     |                             |                                                                                                    |                        |             |                                                                                                    | 17             | ネガ                |                | 件                       |                         |                         |
|       |                             |                                                                                                    |                        |             |                                                                                                    | N              | ポジ                |                | 70                      |                         |                         |
|       | 編集者(所)                      | Contraction of Contraction of Contra |                        | NAMES OF    | and the second second se | 4              | フィッシュ             |                | 74                      |                         |                         |
|       | 発行所                         |                                                                                                    | 5                      |             | -                                                                                                    | 2              | 伷                 |                | 枚                       |                         |                         |
|       | 巻号数<br>(通巻号)                | ス                                                                                                    |                        | 4           |                                                                                                    |                | 信費                |                |                         |                         |                         |
| +     | 複写ページ                       |                                                                                                    |                        |             |                                                                                                    | 送              | 料                 |                |                         |                         |                         |
| M     | (掲載ページ)                     | ※各項目を記入、                                                                                                    | 記入、又は典拠資料(CINII等での検索結果 |             | )                                                                                                    | 計              | -                 |                |                         |                         |                         |
|       |                             | を添付して下さい                                                                                                    | No and I N             | 1 × = -+    |                                                                                                    | 山心             | 十 蚁 科             |                |                         |                         |                         |
| 容     | 発行年月                        | 発行年月 ※参考となる典拠資料は必要です。                                                                                                    |                        |             |                                                                                                    | 413            | 計                 |                |                         |                         |                         |
|       | 著者                          |                                                                                                    |                        |             |                                                                                                    |                | 方法                | 口銀行            | 亏振込<br>金                | □郵便振<br>□切手             | 替 口振替                   |
|       | 論文名                         |                                                                                                    |                        |             |                                                                                                    | 謝              | 所蔵な<br>参照不<br>貸出中 | <br>テ<br>完(誌名・ | 複 <sup>1</sup><br>書名·巻号 | ─────<br>写不能<br>号·年·頁·著 | 者・論題・版)                 |
|       | ※確認した検索サイトにチェックを入れて下さい。     |                                                                                                    |                        |             |                                                                                                    | 絶              | 製本中               | (              | 月                       | 日頃再申                    | 込のこと)                   |
|       | 口立正大学OPAC確認 口CiNi           | ii確認 □Google確認 □NDL-OP.                                                                                                    | AC確認                   | 口その作        | 也(                                                                                                    |                | その他               | (              |                         |                         | )                       |
|       | 典 拠 CiNii ·立正大OPAC · そ      | その他(                                                                                                    |                        | 許可          | 番号:2138                                                                                                    | 通信             |                   |                |                         |                         |                         |
|       | 文献所在 熊谷書庫雑誌・その他             | (                                                                                                    | 請求記号                   |             |                                                                                                    | 欄              |                   |                |                         |                         |                         |
| da 12 | No. 11- 52/4                | No. 11-                                                                                                    | 仕上リ                    | 年           | 月日                                                                                                    | 発              | 送                 | 年              | ⊑ 月                     | 日                       |                         |
| 甲込    | 年月日                         | 年月日                                                                                                    | 料金請求                   | 年           | 月日                                                                                                    | 料金             | 金領収               | 年              | 月                       | 日                       |                         |

論文コピーの 取り寄せ

▶ <u>申込の手順</u>

(1) 立正大学に所蔵し ていないことをOPAC で確認する

(2)「文献複写申込書」 に記入する

(3) 典拠資料を添付 ※CiNii Articles検索 結果画面コピー

(4)レファレンスデスク に申込む

## 5. その他の論文情報データベース

### ▶ 立正大学図書館HP のデータベース一覧を利用する

#### ①「雑誌記事や論文を探す」

- ・日経BP記事検索サービス
- ・東洋経済デジタルコンテンツライブラリー
- •NDL-OPAC 雑誌記事索引
- J-STAGE
- MAGAZINEPLUS

#### ②「電子ジャーナルを使う」

無料で利用できる電子ジャーナルのリンク集

#### トその他

インターネット上には、無料で利用できるデータベース・電子ジャーナル等 がたくさんある。

GeNii, Google Scholar, Google, ···

## 6. まとめのクイズ

- (1) 雑誌論文を検索するには、立正大学OPACを使うとよい。
  - ··· O or ×
- (2) CiNii Articles は、雑誌論文を検索するだけでなく、一部の論文は本文まで見ることができる。
   ・・・ O or ×
- (3) CiNii Articles で、刊行物名(雑誌名)の完全一 致検索をするときは、先頭に"井"をつける。 ・・・ 〇 or ×

## ご参加ありがとうございました。

## END

## アンケートの記入をお願いいたします。